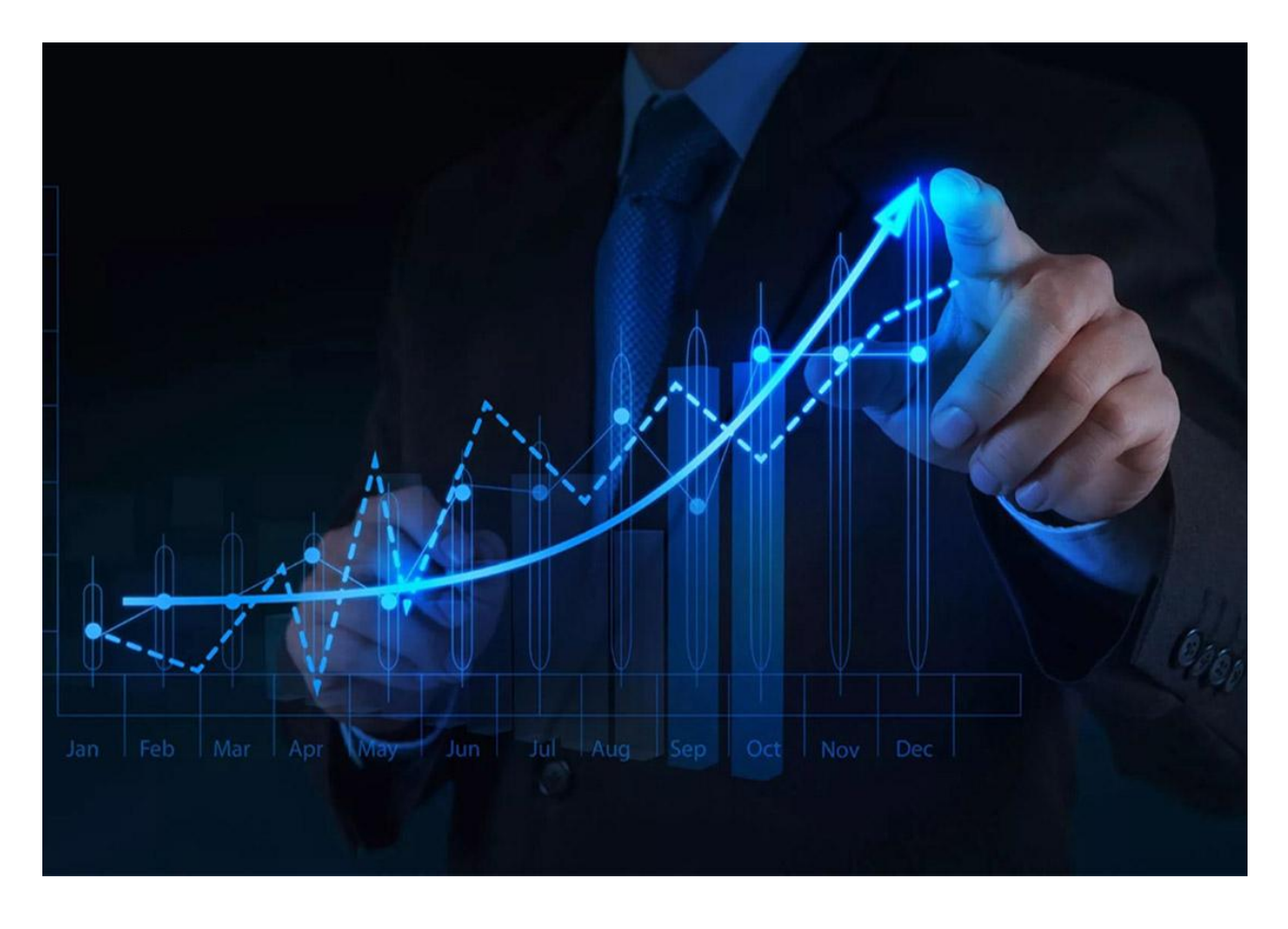

# **NOREN WEB 2.0**

| > Login                                    | 3        |
|--------------------------------------------|----------|
| Get OTP                                    | 5        |
| > Market                                   | 7        |
| Market Watch                               | 7        |
| Search & Add                               | 7        |
| Snap Quote (MBP)                           | 8        |
| Charts                                     | 8        |
| Market Movers                              | 9        |
| > Trading                                  | 10       |
| Order Entry                                | 10       |
| Modify Orders                              | 12       |
| Cancel Orders                              | 14       |
| AMO Orders                                 | 16       |
| Special Orders                             | 16       |
| Bracket Orders                             | 17       |
| Order Book                                 | 17       |
| Holdings & Positions                       | 19       |
| <ul> <li>Funds</li> <li>Profile</li> </ul> | 20<br>20 |
| Themes                                     | 21       |
| Password Change/Set PIN                    | 22       |
| White Labelling                            | 22       |
| Multiple windows in a single screen        | 23       |

# **Login Screen**

The user can access the system only by using a user ID and password, Two-factor authentication (2FA) is also implemented to ensure secure access to the application.

#### Login to existing user\_\_\_\_

After the initial login setup, users can login with a valid user ID and password.

| KAMBALA                    |                                   |
|----------------------------|-----------------------------------|
|                            | Welcome<br>Sign in to continue    |
| Your Trading Companion 2.0 | ~~~~                              |
| Get If ON<br>Google Play   | LOGIN<br>Get OTP Forgot Password? |
|                            | Kambala Solutions Private Limited |

# Invalid user id\_\_\_\_

When a user enters an invalid user ID, the below error message is shown and restricts login.

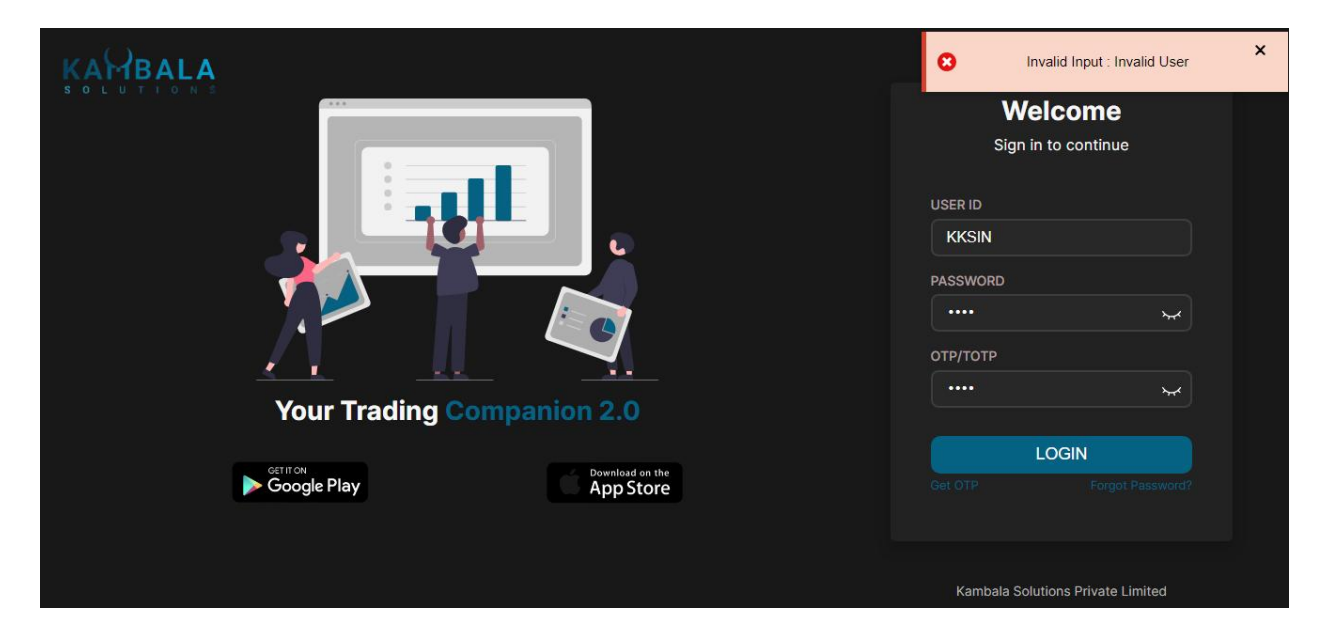

#### Invalid Password

When a user enters an invalid password, the below error message is shown and restricts login

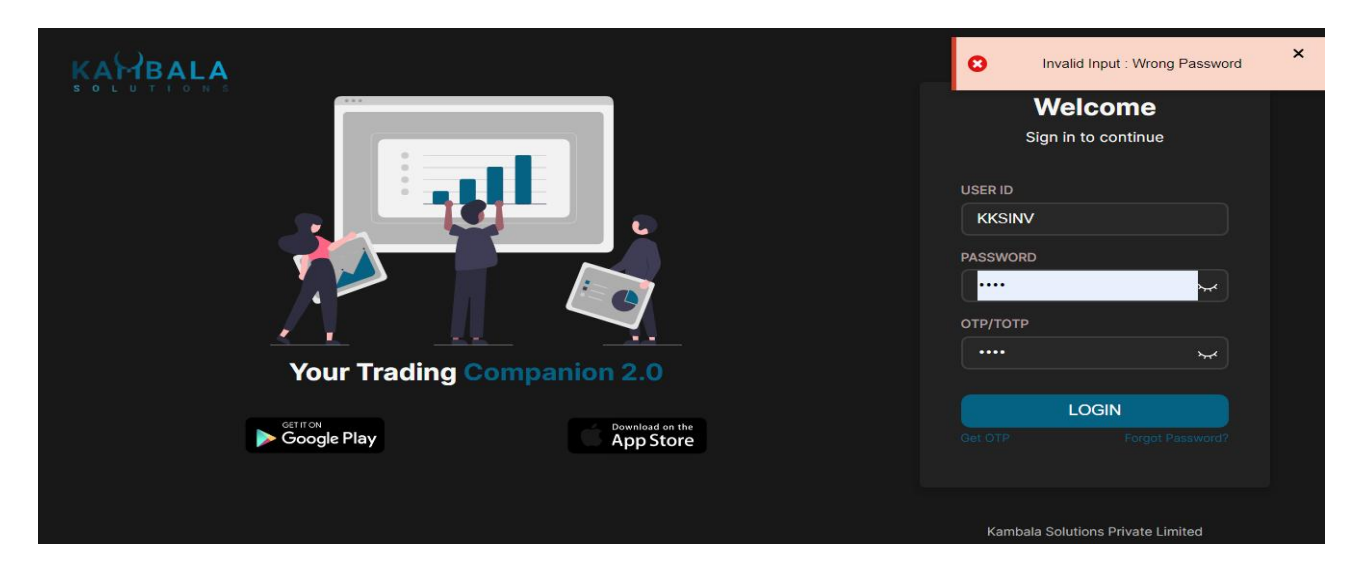

#### **Get OTP**

The user can also login through OTP instead of entering PAN.

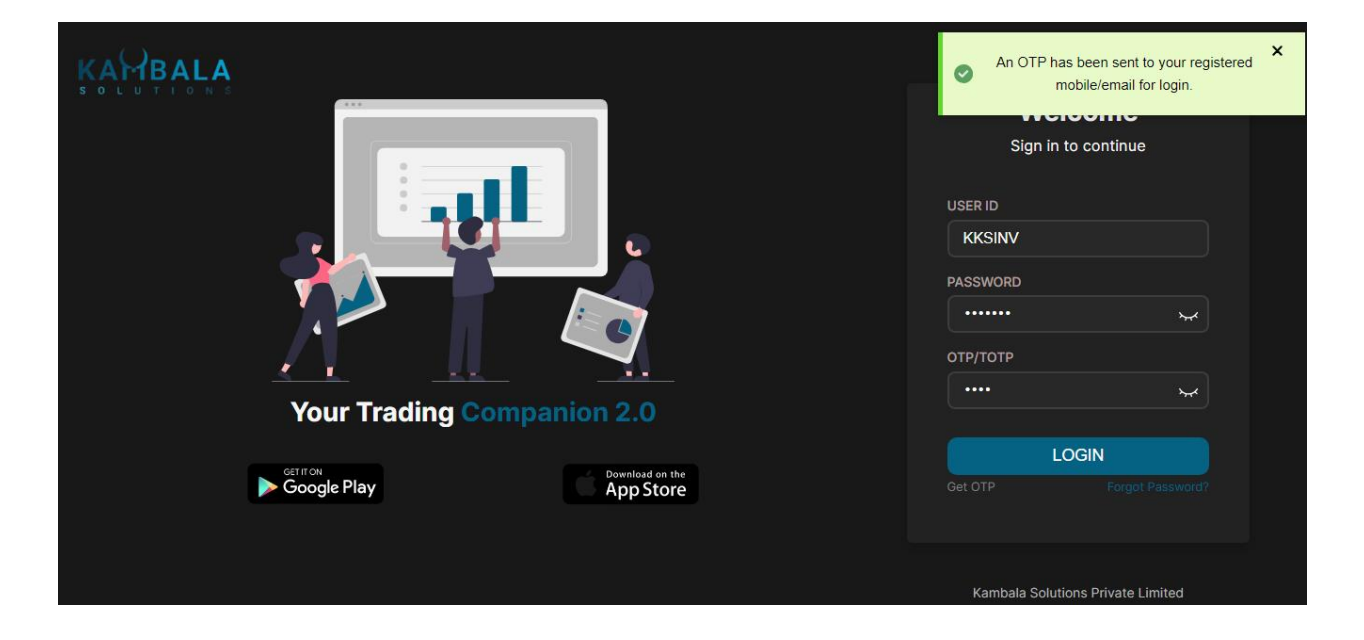

#### Invalid Two Factor authentication

When a user enters an invalid OTP or TOTP, the application gives an error message and restricts login.

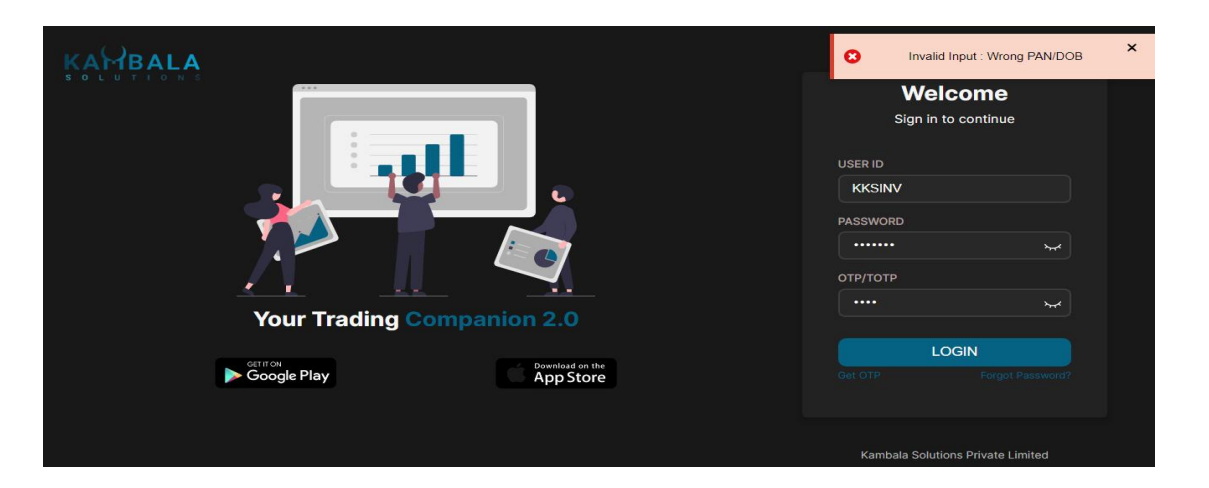

The programme will enable the user to access further functions after they have updated their proper credentials.

| KAMBALA          |                           | <b>Welcor</b><br>Sign in to cor | <b>me</b><br>ntinue |
|------------------|---------------------------|---------------------------------|---------------------|
|                  |                           | USER ID                         |                     |
|                  |                           | KKSINV                          |                     |
|                  |                           | PASSWORD                        |                     |
|                  |                           | отр/тотр                        | *                   |
| Your Trading Con | npanion 2.0               |                                 | <b>*</b>            |
|                  |                           | LOGIN                           |                     |
|                  | Download on the App Store |                                 |                     |
|                  |                           | Kambala Solutions Pr            | ivate Limited       |

| KAMBALA                                 | Q                        | Nifty 50 22488.65<br>0.00 (0.00%) | Nifty Bank 48682.35<br>0.00 (0.00%) |                |            | 🖻 🚯 🏭 Кі                 |
|-----------------------------------------|--------------------------|-----------------------------------|-------------------------------------|----------------|------------|--------------------------|
| NewGroup User watchilist ~              | □ @                      | ₹ 1,29,02,290.60                  | 0                                   | 0              | ₹ 0.00     |                          |
| AMRUTANJAN-EQ NSE<br>0 @ 0.00 0 @ 0.00  | 690.20<br>0.00 (0.00%)   | Available Cash                    | Total Orders                        | Open Positions | Booked P&L | Holdings P&L             |
| AXISBANK-EQ NSE<br>0 @ 0.00 0 @ 0.00    | 1,167.95<br>0.00 (0.00%) | Marging Orders                    | Trados Positions                    | Holdings       |            |                          |
| INFY-EQ NSE<br>0 @ 0.00 0 @ 0.00        | 1,427.45<br>0.00 (0.00%) |                                   |                                     | Holdings       |            |                          |
| DMART-EQ NSE<br>0 @ 0.00 0 @ 0.00       | 4,444.95<br>0.00 (0.00%) |                                   |                                     |                |            |                          |
| WSTCSTPAPR-EQ NSE<br>0 @ 0.00 0 @ 0.00  | 598.25<br>0.00 (0.00%)   |                                   | Total Cash                          |                |            |                          |
| ACC-EQ NSE<br>0 @ 0.00 0 @ 0.00 🚔 1,000 | 2,496.94<br>0.00 (0.00%) |                                   | ₹ 1,29,02,290.60                    |                |            |                          |
| SANDESH-EQ NSE<br>0 @ 0.00 0 @ 0.00     | 1,322.45<br>0.00 (0.00%) | Opening Balance                   |                                     | Margin Used    |            |                          |
|                                         |                          | ₹1,25,00,000.00                   |                                     | ₹ 0.00         |            |                          |
|                                         |                          | Add Funds                         | 3                                   | Withdraw       |            |                          |
|                                         |                          |                                   |                                     |                |            |                          |
|                                         |                          |                                   |                                     |                | Availai    | ole Margin 📕 Margin Used |
|                                         |                          |                                   |                                     |                |            | ፍ 😪                      |

# <u>Market</u>

# > Market Watch

Instruments/Contracts can be seen with market feed on the MW screen. Users can create any number of Market Watch and group instruments accordingly

| KA              | BAL                        | A             |            |                    | Q                  | Nifty 50 22488.65<br>0.00 (0.00%) | Nit<br>0.0 | ity Bank 48682.35<br>00 (0.00%) |                |            | P | Ð 1        | Кі  |
|-----------------|----------------------------|---------------|------------|--------------------|--------------------|-----------------------------------|------------|---------------------------------|----------------|------------|---|------------|-----|
| Nev             | vGroup Use                 | r watchlist 🗸 |            | ſ                  | ⊐ @                | ₹ 1,29,02,290.60                  |            | 0                               | o              | ₹ 0.00     |   |            |     |
| AMRU<br>0 @ 0.  | JTANJAN-EG<br>00 0@0.00    | NSE           |            | 0.00               | 690.20<br>(0.00%)  | Available Cash                    |            | Total Orders                    | Open Positions | Booked P&L |   | Holdings   | P&L |
| AXISE<br>0 @ 0. | BANK-EQ NSE<br>00 0 @ 0.00 |               |            | 1<br>0.00          | ,167.95<br>(0.00%) | Margins Orders                    | Trad       | es Positions                    | Holdings       |            |   |            | _   |
| BID             | ORD                        | QTY           | OFFERS     | ORD                | QTY                |                                   |            |                                 |                |            |   |            |     |
| 0.00            | 0                          | 0             | 0.00       | 0                  | 0                  |                                   |            |                                 |                |            |   |            |     |
| 0.00            | 0                          | 0             | 0.00       | 0                  | 0                  |                                   |            |                                 |                |            |   |            |     |
| 0.00            | 0                          | 0             | 0.00       | 0                  | 0                  |                                   |            |                                 |                |            |   |            |     |
| 0.00            | 0                          | 0             | 0.00       | 0                  | 0                  |                                   |            | Total Cash                      |                |            |   |            |     |
| 0.00            | 0                          | 0             | 0.00       | 0                  | 0                  |                                   |            | ₹ 1,29,02,290.60                |                |            |   |            |     |
| Total           |                            | 0             | Total      |                    | 0                  |                                   |            |                                 |                |            |   |            |     |
| Low             |                            | 0.00          | High       |                    | 0.00               | Opening Balance                   |            |                                 | Margin Lised   |            |   |            |     |
| Open            |                            | 0.00          | Prev.Close |                    | 1,167.95           | ₹ 1,25,00,000.00                  |            |                                 | ₹ 0.00         |            |   |            |     |
| Volum           | e                          | 0             | AVg.Price  |                    | 0.00<br>N/A        |                                   |            |                                 |                |            |   |            |     |
| LCL             |                            | 1,051.15      | UCL        | 1                  | ,284.70            | Add Fur                           | ds         |                                 | Withdraw       |            |   | /          |     |
| INFY-<br>0@0.   | EQ NSE<br>00 0 @ 0.00      |               |            | <b>1</b> ,<br>0.00 | 427.45             |                                   |            |                                 |                |            |   |            |     |
| BID             | ORD                        | QTY           | OFFERS     | ORD                | QTY                |                                   |            |                                 |                |            |   |            |     |
| 0.00            | 0                          | 0             | 0.00       | 0                  | 0                  |                                   |            |                                 |                | 📃 Availab  |   | i 📕 Margin |     |
| â               | +                          |               |            |                    |                    |                                   |            |                                 |                |            |   | ନ          | 🛜 😍 |

#### ➢ Search & Add

User can search for any scrip and any combination across exchange, and add it to the market watch.

| Q REL Clear                                                                              | Nifty 50 22488.65<br>0.00 (0.00%)  | Nifty Bank 48682.35<br>0.00 (0.00%) |                     |                      | 🖻 🚯 🏭 (кі                             |
|------------------------------------------------------------------------------------------|------------------------------------|-------------------------------------|---------------------|----------------------|---------------------------------------|
| All Stocks Index F&O Comme > RELINFRA-EQ RELINFRA-EQ RELINFRA-EQ RELINFRA-EQ RELINFRA-EQ | ₹ 1,29,02,290.60<br>Available Cash | 0<br>Total Orders                   | 0<br>Open Positions | ₹ 0.00<br>Booked P&L | ₹ 2,74,067.75 (6.06%)<br>Holdings P&L |
| RELIGARE ENTER LTD.  RELIANCE-EQ RELIANCE INDUSTRIES LTD                                 | Margins Orders                     | Trades Positions                    | Holdings            |                      |                                       |
| RELCHEMQ-EQ<br>RELIANCE CHEMOTEX IND LTD                                                 |                                    |                                     |                     |                      |                                       |
| RELAXO-EQ<br>RELAXO FOOT LTD.                                                            |                                    |                                     |                     |                      |                                       |
| RELICAB-T<br>RELICAB CABLE MANUFACTURING LI                                              |                                    | Total Cash<br>₹ 1,29,02,290.60      |                     |                      |                                       |
| RELIGARE-A<br>RELIGARE ENTERPRISES LTD.                                                  | Opening Balance                    |                                     | Margin Used         |                      |                                       |
| RELIABVEN-XT<br>RELIABLE VENTURES INDIA LTD.                                             | ₹ 1,25,00,000.00                   |                                     | ₹ 0.00              |                      |                                       |
| RELAXO-A<br>RELAXO FOOTWEARS LTD.                                                        | Add Funds                          |                                     | Withdraw            |                      |                                       |
| RELICTEC-X<br>RELICTECHNOLOGIES LTD.                                                     |                                    |                                     |                     |                      |                                       |
| RELTD-X<br>RAVINDRA ENERGY LIMITED                                                       |                                    |                                     |                     | 📕 Available          |                                       |
|                                                                                          |                                    |                                     |                     |                      | ቀ 🗢 🔧                                 |

# Snap Quote (MBP)

we can invoke the Market Depth window from market watch. It shows real-time updates of best buy/sell prices /Qty/Orders. It also displays the LTP, LTQ, Upper/Lower circuits, high/low for the day, 52 week high/low..etc

| Q Sea               | rch for Sto           | cks, Mutu    | al Fund, Ind       | ex & mo | re x                  | Nifty 50 22488.65<br>0.00 (0.00%) | Nifty Ba<br>0.00 (0. | ank 48682.35<br>.00%) |          |             |            | ß | 0       | Кі    |
|---------------------|-----------------------|--------------|--------------------|---------|-----------------------|-----------------------------------|----------------------|-----------------------|----------|-------------|------------|---|---------|-------|
| NewG                | roup User v           | vatchilist 👻 |                    |         | □ ⊚                   | ₹ 1,29,02,290.60                  |                      | 0                     |          | 0           | ₹ 0.00     |   |         |       |
| AMRUTA<br>0 @ 0.00  | NJAN-EQ 1<br>0 @ 0.00 | 4SE          |                    | 0.0     | 690.20<br>0 (0.00%)   | Available Cash                    | Tot                  | tal Orders            | Ope      | n Positions | Booked P&L |   | Holding | s P&L |
| AXISBAN<br>0 @ 0.00 | IK-EQ NSE<br>0 @ 0.00 |              |                    | 0.0     | 1,167.95<br>0 (0.00%) | Margins Orders                    | Trades               | Positions             | Holdings |             |            |   |         | _     |
| BID                 | ORD                   | QTY          | OFFERS             | ORD     | QTY                   |                                   |                      |                       |          |             |            |   |         |       |
| 0.00                | 0                     | 0            | 0.00               | 0       | 0                     |                                   |                      |                       |          |             |            |   |         |       |
| 0.00                | 0                     | 0            | 0.00               | 0       | 0                     |                                   |                      |                       |          |             |            |   |         |       |
| 0.00                | 0                     | 0            | 0.00               | 0       | 0                     |                                   |                      |                       |          |             |            |   |         |       |
| 0.00                | 0                     | 0            | 0.00               | 0       | 0                     |                                   | т                    | otal Cash             |          |             |            |   |         | Q.,   |
| Total               | U                     | 0            | 0.00               | U       | 0                     |                                   | ₹ 1,2                | 9,02,290.60           |          |             | /          |   |         | N     |
| Totar               |                       | 0.00         | 10tai              |         | 0.00                  |                                   |                      |                       |          |             |            |   |         |       |
| Onen                |                       | 0.00         | High<br>Prev Close |         | 0.00                  | Opening Balance                   |                      |                       | M        | largin Used |            |   |         |       |
| Volume              |                       |              | Avg.Price          |         | 0.00                  | ₹1,25,00,000.0                    | 0                    |                       |          | ₹0.00       |            |   |         |       |
| LTQ                 |                       |              | LTT                |         | N/A                   |                                   |                      |                       |          |             | 1          |   |         |       |
| LCL                 |                       | 1,051.15     | UCL                |         | 1,284.70              | Add Fu                            | nds                  |                       | Withdray | N           |            |   | 1       |       |

# ≻ <u>Charts</u>

An advanced charting tool is provided in the application with Technical Analysis. The Charting Tool caters to all the popular Indicators, The present list available is as follows

- 1. SimpleMovingAverage
- 2. ExponentialMovingAverage
- 3. TripleExponentialMovingAverage
- 4. TriangularMovingAverage
- 5. WeightedMovingAverage
- 6. MedianPrice
- 7. TypicalPrice
- 8. WeightedClose

- 9. AverageTrueRange
- 10. CommodityChannelIndex
- 11. DetrendedPriceOscillator
- 12. MassIndex
- 13. MovingAverageConvergenceDivergence
- 14. RateOfChange
- 15. RelativeStrengthIndex
- 16. StandardDeviation
- 17. ChaikinsVolatility
- 18. WilliamsR
- 19. LinearRegression

#### **Market Movers**

Noren Trader provides market movers to spot the top and bottom stocks on criteria such as

- 1. Top Gainers and Losers
- 2. Most Active
  - -Active by volume

-Active by value

| KAMBALA                       | ٩              | Nifty 50 22488.65<br>0.00 (0.00%) | Nifty Bank <b>48682.35</b><br>0.00 (0.00%) |          | Þ | Ð |     | As  |
|-------------------------------|----------------|-----------------------------------|--------------------------------------------|----------|---|---|-----|-----|
| Market Movers ×               |                |                                   |                                            |          |   |   |     |     |
| Top Gainers Top Losers Most A | ctive by Volum | e Most Active by Value            |                                            |          |   |   |     |     |
| NSE Y NSEALL Y                |                |                                   |                                            |          |   |   |     |     |
| Symbol                        |                | Volume                            | LTP                                        | % Change |   |   |     |     |
| VGUARD-EQ                     |                | 1000                              | 450.00                                     |          |   |   |     |     |
| ABSLNN50ET-EQ                 |                |                                   | 80.00                                      |          |   |   |     |     |
| ACC-EQ                        |                |                                   | 2,601.00                                   |          |   |   |     |     |
| WIPRO-EQ                      |                | 10                                | 450.00                                     |          |   |   |     |     |
| LIQUID-EQ                     |                |                                   | 1,001.00                                   |          |   |   |     |     |
| ASIANENE-EQ                   |                |                                   | 270.00                                     |          |   |   |     |     |
| TATAMOTORS-EQ                 |                | 10                                | 900.00                                     |          |   |   |     |     |
| 5PAISA-EQ                     |                | 10                                | 500.00                                     |          |   |   |     |     |
|                               |                |                                   |                                            |          |   |   |     |     |
| Workspace 2 × +               |                |                                   |                                            |          |   |   | A 9 | S 🛷 |

# **Trading**

#### **Order Entry**

#### **Buy Order Panel :**

Place Buy Order for selected Instrument/Contract from Market Depth Window/holdings/positions window

| Buy Order Entry                     |                      |                | _ ×                      |
|-------------------------------------|----------------------|----------------|--------------------------|
| AMRUTANJAN-EQ<br>NSE 690.20 (0.00%) | O BSE 692.95 (0.00%) |                |                          |
|                                     |                      | ю 🔿 во         |                          |
| Qty                                 | Price                | Trigger Price  | Disc. Qty                |
| 1.                                  | 690.20               | 0.00           | 0                        |
|                                     |                      | ⊖ SL-L         |                          |
| Remarks : RMS Success               | Available Cash       | 1,29,02,290.60 | Required Margin : 690.20 |
| Charges : ₹ 0.88 ①   <b>1</b>       |                      |                | Cancel                   |
| Add Eupdo                           |                      | Withdrow       |                          |
| Add Funds                           |                      | withdraw       |                          |

After placing an order, the order will be updated in the order book.

|                                           | Q                        | Nifty 50 22488.65<br>0.00 (0.00%) | Nifty Bank 48682.35<br>0.00 (0.00%) |                  |            | Þ      | <b>₽ </b>       | Ki      |
|-------------------------------------------|--------------------------|-----------------------------------|-------------------------------------|------------------|------------|--------|-----------------|---------|
| NewGroup User watchlist *                 | @ □                      | ₹1.29.01.600.40                   | 01                                  | 0                | ₹ 0.00     |        | ₹ 2.74.067.75 ( | 5.06%)  |
| AMRUTANJAN-EQ NSE<br>01 @ 690.20 0 @ 0.00 | 690.20<br>0.00 (0.00%)   | Available Cash                    | Total Orders                        | Open Positions   | Booked P&L |        | Holdings P&I    |         |
| AXISBANK-EQ NSE<br>0 @ 0.00 0 @ 0.00      | 1,167.95<br>0.00 (0.00%) | Marries                           | Trades Desitions I                  |                  |            |        |                 |         |
| DMART-EQ NSE<br>0 @ 0.00 0 @ 0.00         | 4,444.95<br>0.00 (0.00%) | Margins                           | - Trades Positions P                | loidings         |            |        |                 |         |
| WSTCSTPAPR-EQ NSE<br>0 @ 0.00 0 @ 0.00    | 598.25<br>0.00 (0.00%)   | All (01) Pending (01              | I) Executed (0)                     |                  |            |        |                 |         |
| ACC-EQ NSE<br>0 @ 0.00 0 @ 0.00 🚔 1,000   | 2,496.94<br>0.00 (0.00%) | Instrument                        | Type Product Fill Share             | s Qty Trade Pric | e Price    | Status | Order Time      |         |
| SANDESH-EQ NSE<br>0 @ 0.00 0 @ 0.00       | 1,322.45<br>0.00 (0.00%) | AMRUTANJAN-EQ NSE                 | Buy CNC                             | 0 01 0.0         | 690.20     |        | 03:47:37 PM     | 1       |
|                                           |                          |                                   |                                     |                  |            |        |                 |         |
|                                           |                          |                                   |                                     |                  |            |        |                 |         |
| Workspace 1 × +                           |                          |                                   |                                     |                  |            |        | କ ି             | <u></u> |

# Sell Order Panel

|        | Sell Order Entry                   |             |                         |            |                | - ×        |
|--------|------------------------------------|-------------|-------------------------|------------|----------------|------------|
|        | AMRUTANJAN-EQ O NSE 690.20 (0.00%) | BSE 692.95  | (0.00%)                 |            |                |            |
| g<br>( |                                    | MIS MTF     | CO BO                   |            | Disc. Otv      |            |
| 1      | (1)                                | 690.:       | 20                      | ///0.00/// |                | 0          |
| R      |                                    | о імт С     | ) MKT () SL-L           | ⊖ sl-м     |                |            |
| L      | Remarks : RMS Success              | Availab     | le Cash : 1,29,02,290.6 | 0          | Required Margi | n : 690.20 |
|        | Charges : ₹ 0.77 (i)               | <b>a</b> (_ | •                       | amo S      | ell Ca         | incel      |

The order book will be updated as follows after the selling an order:

| ₹ 1,29,00,910.20<br>Available Cash                |                       | 02<br>Total Orders           | 5           | 02<br>Open Positic | ins                   | ₹ 0.00<br>Booked P&L |        | ₹ 2,74,067.75 (<br>Holdings P&I |  |
|---------------------------------------------------|-----------------------|------------------------------|-------------|--------------------|-----------------------|----------------------|--------|---------------------------------|--|
| Margins Orders                                    | Trade                 | es Posit                     | ions Holdin | gs                 |                       |                      |        |                                 |  |
| All (02) Pending (0)                              | Exect                 | uted (02)                    |             |                    |                       |                      |        |                                 |  |
| All (02) Pending (0)                              | Ехеси                 | uted (02)<br>Product         | Fill Shares | Qty                | Trade Price           | Price                | Status | Order Time                      |  |
| All (02) Pending (0) Instrument AMRUTANJAN-EQ NSE | Exect<br>Type<br>Sell | uted (02)<br>Product<br>NRML | Fill Shares | Qty<br>01          | Trade Price<br>690.20 | Price<br>690.20      | Status | Order Time<br>03:53:05 PM       |  |

Types of Order Type supported i.e. Limit/Market/SL etc with order placement:

- LMT Limit order with price
- MKT Market order
- SL-MKT- Stop Loss order with 0 price, user needs to enter trigger price
- SL LMT Stop loss order with limit price, user needs to enter triggerprice

Qty :should be a multiple of Lot size Types of Order Retention

- Immediate or Cancel (IOC)
- Good-for-day (Day)

### **Modify Order**

Tomodifyyourorder,Go to the order book, under open orders, pick the order you want tochange, then click the modify button by clicking the three dots.

| nstrument        | Туре | Product | Fill Shares | Qty | Trade Price | Price  | Stat | us | Order Time  |  |
|------------------|------|---------|-------------|-----|-------------|--------|------|----|-------------|--|
| MRUTANJAN-EQ NSE |      | CNC     | 0           | 01  | 0.00        | 690.20 |      |    | 04:10:30 PM |  |
| MRUTANJAN-EQ NSE |      | NRML    | 01          | 01  | 690.20      | 690.20 |      | Ø  | Modify      |  |
| MRUTANJAN-EQ NSE |      | CNC     | 01          | 01  | 690.20      | 690.20 |      | ×  | Cancel      |  |
|                  |      |         |             |     |             |        |      | i  | Info        |  |

The number of shares field by default shows the quantity that is yet to be executed. We can modify the number of shares as well as the price.

| Modify Buy Order Entry              | 24053100000028 |                  | _ ×                      |
|-------------------------------------|----------------|------------------|--------------------------|
| AMRUTANJAN-EQ<br>NSE 690.20 (0.00%) |                |                  |                          |
|                                     |                | о 🔘 во           |                          |
| Qty                                 | Price          | Trigger Price    | Disc. Qty                |
| 1\$                                 | 690.20         | 0.00             | 0                        |
|                                     |                | SL-L SL-M        |                          |
| Remarks : RMS Success               | Available Cash | : 1,29,02,290.60 | Required Margin : 690.20 |
| Charges : ₹ 0.88 (i)                |                |                  | odify Cancel             |

| AMRUTANJAN-EQ NSE BUY CNC 0 01 0.00 690.20 04:10:30 PM                 |
|------------------------------------------------------------------------|
| MPLITAN JAN-EO, ver Sall NPMI 01 01 690.20 600.20 COMPLETE 03:53:05 PM |
|                                                                        |
| MRUTANJAN-EQ NSE BUY CNC 01 01 690.20 690.20 COMPLETE 03:53:05 PM      |

The order can be modified only until it is under open orders.

### **Cancel Order**

Choose the order that you wish to cancel. Click the three dots, then choose Cancel.

| Instrument        | Туре | Product | Fill Shares | Qty | Trade Price | Price  | Statu | s Order Time               |
|-------------------|------|---------|-------------|-----|-------------|--------|-------|----------------------------|
| AMRUTANJAN-EQ NSE |      | CNC     | 0           | 01  | 0.00        | 690.20 |       | 04-10-20 DM                |
| AMRUTANJAN-EQ NSE |      | NRML    | 01          | 01  | 690.20      | 690.20 |       | Modify                     |
| AMRUTANJAN-EQ NSE |      | CNC     | 01          | 01  | 690.20      | 690.20 |       | <ul> <li>Cancel</li> </ul> |
|                   |      |         |             |     |             |        |       | (i) Info                   |

An order confirmation notification will appear before you cancel. Click "Proceed" to continue.

| Instrument        | ту   |                                               | :e | Price  | Status | Order Time  |
|-------------------|------|-----------------------------------------------|----|--------|--------|-------------|
| AMRUTANJAN-EQ NSE | в    | ?                                             | 00 | 690.20 |        | 04:10:30 PM |
| AMRUTANJAN-EQ NSE | 3    | Order Cancellation                            | 20 | 690.20 |        | 03:53:05 PM |
| AMRUTANJAN-EQ NSE | e Bi | Do you want to cancel order : 24053100000028? | 20 | 690.20 |        | 03:53:05 PM |
|                   |      | Proceed Close                                 |    |        |        |             |

|               |              | Total Orders | 3            | 02<br>Open Positio | ins         | ₹ 0.00<br>Booked P&L |          | ₹ 2,74,067.75 (6.06<br>Holdings P&L |   |  |
|---------------|--------------|--------------|--------------|--------------------|-------------|----------------------|----------|-------------------------------------|---|--|
| Margins Ord   | ders Trad    | les Posit    | ions Holding | js                 |             |                      |          |                                     |   |  |
| All (03) Pend | ing (0) Exec | cuted (03)   |              |                    |             |                      |          |                                     |   |  |
| Instrument    | Туре         | Product      | Fill Shares  | Qty                | Trade Price | Price                | Status   | Order Time                          |   |  |
| AMRUTANJAN-EQ | NSE BUY      | CNC          | 0            | 01                 | 0.00        | 690.20               | CANCELED | 04:29:21 PM                         | 1 |  |
| AMRUTANJAN-EQ | NSE Sell     | NRML         | 01           | 01                 | 690.20      | 690.20               |          | 03:53:05 PM                         | 1 |  |
| AMRUTANJAN-EQ | NSE Buy      | CNC          | 01           | 01                 | 690.20      | 690.20               |          | 03:53:05 PM                         | 1 |  |

A message regarding your order cancellation will be displayed.

# AMO Order

Any order placed with selected AMO click, orders would go as After Market Orders

| Buy Order Entry       |                         |                        | = *                        |
|-----------------------|-------------------------|------------------------|----------------------------|
| DMART-EQ              | )%) 🔘 BSE 4,442.10 (0.0 | 0%)                    |                            |
| OCC ○ NRML<br>Qty     | MIS MTF C               | CO BO<br>Trigger Price | Disc. Qty                  |
| 1                     | 4444.95                 | 0.00                   | 0                          |
|                       | 💿 імт 🔷 мкт             | SL-L OSL-M             |                            |
| Remarks : RMS Success | Available Cash          | 1,29,02,290.60         | Required Margin : 4,444.95 |
| Charges : ₹ 5.38 (i)  | <b>t:</b> @             |                        | Cancel                     |

# **Special Orders**

### Cover Order

A Cover Order is an order which is placed along with a compulsory Stop Loss Order. In Cover Order the buy/sell order can be a Limit/Market Order and is accompanied with a compulsory Stop Loss order, in a specified range. Trailing STOP loss is can be enabled for Cover Order

| Buy Order Entry                    |                    |                     | _ *            |
|------------------------------------|--------------------|---------------------|----------------|
| AMRUTANJAN-EQ O NSE 690.20 (0.00%) | BSE 692.95 (0.00%) |                     |                |
|                                    | 🔿 міз 🔿 мтғ 🧿 с    | о 🔘 во              |                |
| Qty 1                              | Price 690.20       | Trigger Price       | Disc. Qty      |
|                                    |                    | SL-L SL-M           |                |
| Stoploss ① 0.00                    | Target ()          | Trailing Stoploss ① | Order Validity |
| Stoploss should be greater         | r than 0.          |                     |                |
| Charges : ₹ 0.10 ()                | <b>6.</b> (2)      |                     | Cancel         |

#### Bracket Order

Bracket Order is A type of order where you can enter a new position along with an exit and a stop loss order. Bracket orders are designed to help limit your loss and lock in a profit by "bracketing" an order with two opposite-side orders. A BUY order is bracketed by a high-side sell limit order and a low-side sell stop order. A SELL order is bracketed by a high-side buy stop order and a low side buy

| Buy Order Entry           |                    |               | – * .     |
|---------------------------|--------------------|---------------|-----------|
| AMRUTANJAN-EQ             | BSE 692.95 (0.00%) |               | -         |
|                           |                    | о 🧿 во        |           |
| Qty 1                     | Price 690.20       | Trigger Price | Disc. Qty |
| Stoploss (į)              | O LMT MKT          | SL-L SL-M     |           |
| 0.00                      | 0.00               | 0.00          |           |
| Stoploss should be greate | r than 0.          |               |           |
| Charges : ₹ 0.10 (i)      | <b>a,</b> @        |               | uy Cancel |

#### **Order Book**

Order Book screen would have both pending orders and executed orders, pending orders can be modified or canceled.

There are two split windows in the order book, 1) Pending orders 2) executed orders.Working orders can be modified or canceled. Executed orders are either completed, rejected or canceled, these cannot be further modified or canceled

| KAMBALA<br>solution | A<br>s    |      | Q       | Nifty 50 22488.65<br>0.00 (0.00%) | Nifty Ba<br>0.00 (0.0 | nk 48682.35<br>00%) |        |          |                | <b>F</b> |             | Ki |
|---------------------|-----------|------|---------|-----------------------------------|-----------------------|---------------------|--------|----------|----------------|----------|-------------|----|
| Order Book ×        |           |      |         |                                   |                       |                     |        |          |                |          |             |    |
| All Pending         | Executed  |      |         |                                   |                       |                     |        |          |                |          |             |    |
| Add Column 🗧 Filt   | er 🕴 Sort |      |         |                                   |                       |                     |        |          |                |          |             | ٩  |
| Instrument          | Exchange  | Туре | Product | Fill Shares                       | Qty                   | Trade Price         | Price  | Status   | Order Number   | Exchange | Order Time  |    |
| AMRUTANJAN-EQ       | NSE       |      | CNC     | 0                                 | 01                    | 0.00                | 690.20 | CANCELED | 24053100000028 | 13       | 04:29:21 PN |    |
| AMRUTANJAN-EQ       | NSE       |      | NRML    | 01                                | 01                    | 690.20              | 690.20 |          | 24053100000024 | 9        | 03:53:05 PN |    |
| AMRUTANJAN-EQ       | NSE       |      | CNC     | 01                                | 01                    | 690.20              | 690.20 |          | 24053100000023 | 8        | 03:53:05 PN | l  |
|                     |           |      |         |                                   |                       |                     |        |          |                |          |             |    |

### **Order Status**

- New Order confirmed at Exchange
- Pending New Order sent to Exchange
- Complete Completely filled

Canceled – order canceled

#### Other fields

- Exchange order ID order confirmation number given by exchange
- Fill qty qty that is traded for that order

# Holdings & Position

#### User Holdings and positions can be seen in portfolio tab

|                    | <b>X</b>                        | Q        | Nifty 50 22488<br>0.00 (0.00%) | .65 Nif<br>0.0    | ity Bank 48682.35<br>00 (0.00%) |                        |             |           | ⊨ I                             |        | Ki |
|--------------------|---------------------------------|----------|--------------------------------|-------------------|---------------------------------|------------------------|-------------|-----------|---------------------------------|--------|----|
| Holdings *         |                                 |          |                                |                   |                                 |                        |             |           |                                 |        |    |
| Т                  | otal Investment<br>45,19,488.25 |          | Marke<br>47,93,                | t Value<br>556.00 |                                 | Day P&L<br>0.00 (0.00% |             |           | Total P&L<br>2,74,067.75 (6.06) |        |    |
| Add Column = Filte | er 👫 Sort                       |          |                                |                   |                                 |                        |             |           |                                 |        | ٩  |
| Instrument         | Qty                             | Saleable | Avg. Cost                      | inv. Value        | LTP                             | Close Price            | Cur. Valu   | Day's P&L | P&L                             | P&L (% |    |
| AARTIDRUGS-EQ      | 1,000                           | 1,000    | 485.75                         | 4,85,750.00       | 485.75                          | 485.75                 | 4,85,750.0  | 0.00      | 0.00                            | 0.00   |    |
| ACC-EQ             | 1,000                           | 1,000    | 2,496.94                       | 24,96,940.00      | 2,496.94                        | 2,496.94               | 24,96,940.0 | 0.00      | 0.00                            | 0.00   |    |
| ALPHAETF-EQ        | 500                             | 500      | 25.74                          | 12,870.00         | 25.74                           | 25.74                  | 12,870.0    | 0.00      | 0.00                            | 0.00   |    |
| BANKBEES-EQ        | 1,000                           | 1,000    | 499.00                         | 4,99,000.00       | 499.00                          | 499.00                 | 4,99,000.00 | 0.00      | 0.00                            | 0.00   |    |
| BHARTIARTL-EQ      | 300                             |          | 840.00                         | 2,52,000.00       | 1,377.15                        | 1,377.15               | 4,13,145.0  | 0.00      |                                 |        | 1  |
| HAVELLS-EQ         | 100                             | Ó        | 1,100.00                       | 1,10,000.00       | 1,860.60                        | 1,860.60               | 1,86,060.0  | 0.00      |                                 |        | 1  |
| ITC-EQ             | 800                             |          | 441.00                         | 3,52,800.00       | 423.85                          | 423.85                 | 3,39,080.0  | 0.00      |                                 |        | 1  |
| LAMBODHARA-EQ      | 500                             |          | 105.00                         | 52,500.00         | 142.69                          | 142.69                 | 71,345.0    | 0.00      |                                 |        | 1  |
| LICI-EQ            | 95                              | 0        | 929.85                         | 88,335.75         | 993.30                          | 993.30                 | 94,363.5    | 0.00      |                                 |        |    |
| POWERGRID-EQ       | 400                             |          | 220.00                         | 88,000.00         | 306.70                          | 306.70                 | 1,22,680.0  | 0.00      |                                 |        | 1  |
| SHVSUIT            | 100                             | 100      | 0.00                           | 0.00              | 0.00                            | 0.00                   | 0.0         | 0.00      | 0.00                            | 0.00   |    |

| KAMBALA            | <b>X</b>         |         | Q  | Nifty 50<br>0.00 (0.0 | 22488.65<br>10%) | Nifty Bar<br>0.00 (0.0 | nk 48682.35<br>10%) |                |                         |         | Þ            | Ð                |       | Кі                 |
|--------------------|------------------|---------|----|-----------------------|------------------|------------------------|---------------------|----------------|-------------------------|---------|--------------|------------------|-------|--------------------|
| Position Book ×    |                  |         |    |                       |                  |                        |                     |                |                         |         |              |                  |       |                    |
| Bu                 | y Value<br>90.20 |         |    | Sell Value<br>690.20  |                  | Net<br>C               | : Value<br>).00     |                | Day MTM<br>0.00 (0.00%) |         | Tota<br>0.00 | I P&L<br>(0.00%) |       |                    |
| Add Column = Filte | er It So         | rt      |    |                       |                  |                        |                     |                |                         |         |              |                  |       | ٩                  |
| Instrument         | Exc              | Product | Qt | y Avg. P              | rice L           | TP Buy Va              | alue Sell V         | alue Net Value | Day Buy Qt              | Day MTM | į            | P&L              | %     | P&L                |
| AMRUTANJAN-EQ      | NSE              | CNC     | c  | 01 69                 | 0.20 690.        | 20 690                 | ).20 (              | 0.00 690.20    | ) 0                     | 1 0.00  | C            | .00              | c     | .00                |
| AMRUTANJAN-EQ      | NSE              | NRML    | -c | 01 69                 | 0.20 690.        | 20 C                   | 0.00 690            | .20 -690.20    |                         | 0.00    | C            | .00              | c     | .00                |
|                    |                  |         |    |                       | _                |                        |                     |                |                         |         |              |                  |       |                    |
| Workspace          | 1 × +            |         |    |                       |                  |                        |                     |                |                         |         |              |                  | (m) ? | - <del>- 1</del> - |

# <u>Funds</u>

| KAMBALA                                                                                                    | Q Nifty 50 2<br>0.00 (0.00                                                                                                    | 2488.65 Nifty Bank 486<br>%) 0.00 (0.00%)                                                                                                    | 382.35                                                                                                    | Þ                                                                                      | Ф 🖩 кі                                        |
|----------------------------------------------------------------------------------------------------|----------------------------------------------------------------------------------------------------|----------------------------------------------------------------------------------------------------|----------------------------------------------------------------------------------------------------|----------------------------------------------------------------------------------------|-----------------------------------------------|
| Margins ×                                                                                                    |                                                                                                    |                                                                                                    |                                                                                                    |                                                                                        |                                               |
| Add Funds Wit                                                                                                    | hdraw                                                                                                    | Ô Commodity                                                                                                    | 은 Currency                                                                                                    | Margin Available<br>Peak Margin                                                        | 1,29,00,910.20<br>172.55                      |
| Intraday Margin     0.00     ~       Realised Loss MIS     0.00       Unrealised MToM MIS     0.00       VAR ELM MIS     0.00       Realised Loss CO     0.00       Realised Loss BO     0.00       Realised Loss BO     0.00       Realised Loss BO     0.00       BO Margin Used     0.00       Basket Margin MIS     0.00       Normal Margin     690.20 | Intraday Margin0.00Realised Loss MIS0.00Unrealised MTOM MIS0.00Span Margin MIS0.00Premium MIS0.00Exposure Margin MIS0.00Realised Loss CO0.00CO Margin0.00BO Margin0.00Additional Basket MIS0.00 | Intraday Margin         0.00         ×           Realised Loss MIS         0.00           Unrealised MToM MIS         0.00           Span Margin MIS         0.00           Premium MIS         0.00           Exposure Margin MIS         0.00           Realised Loss CO         0.00           Realised Loss CO         0.00           Realised Loss CO         0.00           Bo Margin Used         0.00           Bo Margin Used         0.00 | Intraday Margin         0.00         ✓           Realised Loss MIS         0.00           Unrealised MToM MIS         0.00           Span Margin MIS         0.00           Premium MIS         0.00           Exposure Margin MIS         0.00           Realised Loss CO         0.00           Realised Loss CO         0.00           CO Margin Used         0.00           BO Margin Used         0.00 | Total Credits<br>Utilization<br>MToM / Margin Percentage<br>Total Credits for Next Day | 1,29,02,290.60 ×<br>1,380.40 ×<br>×<br>0.00 × |
| Realised Loss NRML 0.00                                                                                                    | CF Margin 0.00 V                                                                                                    | Additional Margin MIS 0.00                                                                                                    | CF Margin 0.00 ~                                                                                                    |                                                                                        | କ <u>ବ</u> 4                                  |

Windows provides details on utilized cash and available.

### **Profile**

| ₹1;<br>^ | User Profile                                  |                                        |                        |                                           | _ ×                                                            |       |
|----------|-----------------------------------------------|----------------------------------------|------------------------|-------------------------------------------|----------------------------------------------------------------|-------|
| farg     | KISHANINV<br>Login ID : KKS<br>Login Time : ( | ESTOR<br>SINV<br>03:24 PM May 31, 2024 |                        |                                           |                                                                |       |
| All (    | Account Details                               | Bank & DP Details                      | Api Key                | Active Sessions                           |                                                                |       |
| nstri    | Email<br>Contact Number                       |                                        |                        |                                           | **st@gmail.com 👾<br>*****7194 👾                                | St    |
|          | PAN<br>Address<br>Segments                    | H. NO. 2                               | 42 SECTOR 51<br>NSE, N | IA CHANDIGARH CHA<br>FO, CDS, MCX, BSE, N | ******735R 👾<br>NDIGARH INDIA 160047<br>ISLB, BFO, BSTAR, NIPO | OM    |
| MRL      | Products                                      |                                        |                        | CNC                                       | NRML,MIS,MTF,CO,BO                                             | (CIVI |

# **Themes**

#### > Dark Theme

|                                         | Q                        | Nifty 50 22488.65<br>0.00 (0.00%) | Nifty<br>0.00 | Bank 48682.3<br>(0.00%) | 35        |                |             |                  | B        | •                          | Кі |
|-----------------------------------------|--------------------------|-----------------------------------|---------------|-------------------------|-----------|----------------|-------------|------------------|----------|----------------------------|----|
| NewGroup User watchilist 👻              | □ @                      | ₹ 1,29,00,910.20                  |               | 03                      |           | 02             |             | ₹ 0.00           |          |                            |    |
| AMRUTANJAN-EQ NSE<br>0 @ 0.00 0 @ 0.00  | 690.20<br>0.00 (0.00%)   | Available Cash                    | Total Orders  |                         |           | Open Positions |             | Booked P&L       |          | Holdings P8                | L  |
| AXISBANK-EQ NSE<br>0 @ 0.00 0 @ 0.00    | 1,167.95<br>0.00 (0.00%) | Marging Orders                    | Tradac        | Decitions               | Hal       | dinac          |             |                  |          |                            |    |
| DMART-EQ NSE<br>0 @ 0.00 0 @ 0.00       | 4,444.95<br>0.00 (0.00%) |                                   | - Haues       | Positions               | HUI       | ungs           |             |                  |          |                            |    |
| WSTCSTPAPR-EQ NSE<br>0 @ 0.00 0 @ 0.00  | 598.25<br>0.00 (0.00%)   | All (03) Pending (0               | ) Execute     | d (03)                  |           |                |             |                  |          |                            |    |
| ACC-EQ NSE<br>0 @ 0.00 0 @ 0.00 🚔 1,000 | 2,496.94<br>0.00 (0.00%) | Instrument                        | Туре          | Product F               | II Shares | Qty            | Trade Price | Price            | Status   | Order Time                 |    |
| SANDESH-EQ NSE<br>0 @ 0.00 0 @ 0.00     | 1,322.45<br>0.00 (0.00%) | AMRUTANJAN-EQ NSE                 |               |                         | 0<br>01   | 01             | 0.00        | 690.20<br>690.20 | CANCELED | 04:29:21 PM<br>03:53:05 PM |    |
|                                         |                          | AMRUTANJAN-EQ NSE                 |               | CNC                     | 01        | 01             | 690.20      | 690.20           |          | 03:53:05 PM                |    |
|                                         |                          |                                   |               |                         |           |                |             |                  |          |                            |    |
| Workspace 1 × Works                     | pace 2 × +               |                                   |               |                         |           |                |             |                  |          | କ ା                        |    |

#### Light Theme

| NewGroup User watchlist ~            |                          | ₹129.00.910.20      |              | 03         |                | 02   |             | ₹0.00  |              | ₹ 2 74 067 75 µ | 8.06%) |
|--------------------------------------|--------------------------|---------------------|--------------|------------|----------------|------|-------------|--------|--------------|-----------------|--------|
| MRUTANJAN-EQ NSE<br>@ 0.00 0 @ 0.00  | 690.20<br>0.00 (0.00%)   | Available Cash      | Total Orders |            | Open Positions |      | Booked P&L  |        | Holdings P&L |                 |        |
| XISBANK-EQ NSE<br>@ 0.00 0 @ 0.00    | 1,167.95<br>0.00 (0.00%) | Margins Orders      | Trac         | les Posit  | tions Hold     | ings |             |        |              |                 |        |
| MART-EQ NSE<br>@ 0.00 0 @ 0.00       | 4,444.95<br>0.00 (0.00%) |                     |              | 100 1000   |                |      |             |        |              |                 |        |
| VSTCSTPAPR-EQ NSE<br>@ 0.00 0 @ 0.00 | 598.25<br>0.00 (0.00%)   | All (03) Pending (0 | ) Exe        | cuted (03) |                |      |             |        |              |                 |        |
| CC-EQ NSE<br>@ 0.00 0 @ 0.00 🚔 1,000 | 2,496.94<br>0.00 (0.00%) | Instrument          | Туре         | Product    | Fill Shares    | Qty  | Trade Price | Price  | Status       | Order Time      |        |
| ANDESH-EQ NSE<br>@ 0.00 0 @ 0.00     | 1,322.45                 | AMRUTANJAN-EQ NSE   | Buy          | CNC        | 0              | 01   | 0.00        | 690.20 | CANCELED     | 04:29:21 PM     |        |
|                                      |                          | AMRUTANJAN-EQ NSE   | Buy          | CNC        | 01             | 01   | 690.20      | 690.20 | COMPLETE     | 03:53:05 PM     | :      |
|                                      |                          |                     |              |            |                |      |             |        |              |                 |        |

# **Password Change/Set Pin**

User can change password or set PIN using the below.

| ₹1, Ch | hange Password                                                                                     |                  | - × |
|--------|----------------------------------------------------------------------------------------------------|------------------|-----|
| Marg   | Password Policy                                                                                    | Old Password     |     |
| All (  | <ul> <li>Your password must be between 7 and<br/>12 characters long.</li> </ul>                    | New Password     |     |
| Instru | <ul> <li>Your Password must include atleast one<br/>digit.</li> </ul>                              | <b>~~</b>        | s   |
| AMRI   | Your Password must have atleast one                                                                | Confirm Password | A   |
| AMRI   | <ul> <li>Iower case, upper case character.</li> <li>Your Password must have atleast one</li> </ul> | <u>ب</u> بر      |     |
| AMRI   | special character among #\$-*@.                                                                    | Stay logged in   |     |
|        |                                                                                                    | Submit           |     |
|        |                                                                                                    |                  |     |

# **Multiple windows in a Single Screen**

User can open multiple tab in single screen, workspace can be modified based on users preference

| KAMBALA                   | (                           | Q Nifty<br>0.00        | 50 <b>22488.65</b><br>(0.00%) | Nifty Bank 48682.3<br>0.00 (0.00%) | 35                      |                           |   |           | Þ          | Ð |       | Ki  |
|---------------------------|-----------------------------|------------------------|-------------------------------|------------------------------------|-------------------------|---------------------------|---|-----------|------------|---|-------|-----|
| Margins ×                 |                             |                        | Position Book ×               |                                    |                         |                           |   | Baskets × |            |   |       |     |
| Add Funds                 | Withdraw                    |                        | Buy Value Se<br>690.20 6      | ell Value Net Value<br>690.20 0.00 | Day MTM<br>0.00 (0.00%) | Total P&L<br>0.00 (0.00%) |   |           |            |   |       |     |
| Hequity                   | and Derivative              | Ô Commodi              | All Opened                    | Closed                             |                         |                           |   |           |            |   |       |     |
| Intraday<br>Margin 0.00 ~ | Intraday<br>Margin 0.00 Y   | Intraday<br>Margin     | Add Column \Xi Fi             | ilter 🖣 Sort                       |                         |                           | ٩ |           | *          |   |       |     |
| Realised Loss<br>MIS 0.00 | Realised 0.00<br>Loss MIS   | Realised<br>Loss MIS   | Instrument                    | I Day MTM                          | P&L                     | % P&L                     |   | 14        |            |   |       |     |
| Unrealised 0.00           | Unrealised<br>MToM MIS 0.00 | Unrealised<br>MToM MIS | AMRUTANJAN-EQ                 | 0.00                               | 0.00                    | 0.00                      | 1 |           | ×          |   |       |     |
| VAR ELM MIS 0.00          | Span Margin<br>Mic 0.00     | Span Margi             | AMRUTANJAN-EQ                 | 0.00                               | 0.00                    | 0.00                      | • |           | No Baskets |   |       |     |
| Realised Loss 0.00<br>CO  | Premium MIS 0.00            | Premium MI             |                               |                                    |                         |                           |   |           |            |   |       |     |
| Realised Loss 0.00<br>BO  | Exposure<br>Margin MIS 0.00 | Exposure<br>Margin MIS |                               |                                    |                         |                           |   |           |            |   |       |     |
| CO Margin Used 0.00       | Realised 0.00               | Realised<br>Loss CO    |                               |                                    |                         |                           |   |           | Create     |   |       |     |
| BO Margin Used 0.00       | CO Margin 0.00              | Realised               |                               |                                    |                         |                           |   |           | Basket     | J |       |     |
| Basket Margin<br>MIS 0.00 | BO Margin 0.00              | Loss BO                |                               |                                    |                         |                           |   |           |            |   |       |     |
| Workspace 1 ×             | Workspace 2 × +             |                        |                               |                                    |                         |                           |   |           |            |   | (A) 1 | 2 4 |

#### White Labeling

We understand the importance the effort Brokers make to establish it in the market and the significance, trust and credibility the Brand brings to your customer. We hence partner with you to White label Noren Trader and power you to put up your Brand on the product in prominent places. We allow you to define

- 1. Application Logo
- 2. Company Banner